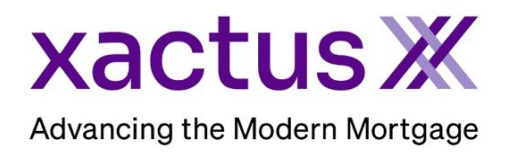

## How to Order a Participant Verification Batch Within Xactus360

1. Start by logging into Xactus360 and from the home page, click Order Fraud ReportX.

| actus360               |                               |                  |                |                  |                  | L               | .og Out |
|------------------------|-------------------------------|------------------|----------------|------------------|------------------|-----------------|---------|
| Home Batch Submissions | My Reports Management Reports | Preferences      | Administration | News Training Ce | enter Contact Us | Go To Report ID | 9       |
| Credit                 | Verifica                      | tion             | Pro            | perty Data       | Frauc            | I Detection     | 1       |
| Order Credit ReportX   | Order Undisclosed De          | bt VerificationX | Order          | r Flood ReportX  | Order Lo         | anShieldX       |         |
| Order Business ReportX | Order Tax TranscriptX         |                  | Order          | r AppraisalX     | Order Fra        | aud ReportX     |         |
|                        | Order Social Security         | NotificationX    |                |                  |                  |                 |         |
|                        | Order Income Verificat        | ionX             |                |                  |                  |                 |         |
|                        | Order Asset Verificatio       | nX               |                |                  |                  |                 |         |
|                        |                               |                  |                |                  |                  |                 |         |

2. Then, select FRX\_Participants Only Batch under Select Package. The PVx Batch Name should begin or include the order reference number to easily be matched.

| $\rightarrow$ | Select Package : FRX_Participants Only Batch |
|---------------|----------------------------------------------|
|               | Description : Participants Only Batch        |
|               | PVx Batch Name: * 6999759 Test Batch         |

3. Use the template to complete the CSV file containing the identifying information for the participant to be included in the batch. The template can be downloaded using the provided link.

| Submit Nev                              | v Batch                                                                                                  |           |                       |                                                          |  |  |  |  |  |
|-----------------------------------------|----------------------------------------------------------------------------------------------------|-----------|-----------------------|----------------------------------------------------------|--|--|--|--|--|
| Please up<br>The CSV<br><u>Downloar</u> | e CSV file must have one row per Participant, formation for the participant to be included in the batch. |           |                       |                                                          |  |  |  |  |  |
| Column                                  | Value                                                                                                    | Required? | Values                | Comments                                                 |  |  |  |  |  |
| 1A                                      | Role                                                                                                    | Yes       |                       |                                                          |  |  |  |  |  |
| 1B                                      | Туре                                                                                                    | Yes       | Individual or Company |                                                          |  |  |  |  |  |
| 1C                                      | First Name                                                                                               | Yes       |                       | Required if Type is Individual                           |  |  |  |  |  |
| 1D                                      | Middle Name or Initial                                                                                   | No        |                       |                                                          |  |  |  |  |  |
| 1E                                      | Last Name                                                                                                | Yes       |                       | Required if Type is Individual                           |  |  |  |  |  |
| 1F                                      | Company Name                                                                                             | Yes       |                       | Required if Type is Company                              |  |  |  |  |  |
| 1G                                      | State                                                                                                    | Yes       | State Code            | Required if Type is Company & if<br>Individual Appraiser |  |  |  |  |  |
| 1H                                      | Reference Number                                                                                         | No        |                       |                                                          |  |  |  |  |  |

4. Then, select a watchlist and ensure the correct email address is listed for notifications.

| $\rightarrow$ | Select Watchlist*                                |
|---------------|--------------------------------------------------|
|               | Send e-mail notification when batch is complete. |
|               | xactus@xactus.com ×                              |

5. Finally, upload the CSV file with the participant information. When all required information is input, click Submit

| $(\uparrow)$      |  |
|-------------------|--|
| Upload a CSV file |  |

6. The order will appear in Pending status for a short amount of time and will automatically refresh with the completed report when available.

|                                         |                         |                                                 |                      | 8               | Error Report                           | CSV Rej             | port 🖻 View Report 🧲        |
|-----------------------------------------|-------------------------|-------------------------------------------------|----------------------|-----------------|----------------------------------------|---------------------|-----------------------------|
| Ordered<br>12-26-202                    | Date (<br>24 )          | C <b>ustomer Name</b><br>KACTUS TEST<br>ACCOUNT | Report ID<br>8861103 | Pa<br>FR<br>On  | ackage<br>RX_Participants<br>nly Batch | Status<br>Completed | Watchlist<br>Xactus_Master  |
|                                         |                         |                                                 |                      |                 |                                        |                     |                             |
| order Details<br>PVx Batch              | s<br>Name               | Records Uploaded                                | Records w            | vith Error      | Records with                           | Alerts Re           | ecords with No Alerts       |
| Prder Details<br>PVx Batch<br>6999759 1 | s<br>Name<br>Fest Batch | Records Uploaded                                | Records w            | vith Error<br>0 | Records with                           | Alerts Re           | ecords with No Alerts<br>41 |

## 7. The report will reflect the following. Comments and edits can be made if needed.

| хас                                                                                                    | tu                       | s Ж                                                   | FR×                                                                                         | Par                                       | ticinant            | Verific | ation F    | Rate    | h                                      |                 | (Print Report                        |
|----------------------------------------------------------------------------------------------------|--------------------------|-------------------------------------------------------|---------------------------------------------------------------------------------------------|-------------------------------------------|---------------------|---------|------------|---------|----------------------------------------|-----------------|--------------------------------------|
| Advancing th                                                                                                    | e Moderi                 | n Mortgag                                             |                                                                                             | Fai                                       | licipan             | venne   |            | all     |                                        | (Print co       | over page only                       |
| Report ID: 8861103                                                                                                  |                          |                                                       | Date Ordere                                                                                 | <b>d:</b> 12/26/2024                      |                     |         | Customer N | umber:  | 247856                                 |                 |                                      |
|                                                                                                    |                          |                                                       |                                                                                             |                                           |                     |         |            |         |                                        |                 |                                      |
| ustomer Address:<br>00,BROOMALL,PA 1                                                                                | 9008 REED                | AD, SUITE                                             | Ordered By:                                                                                 | xactus Demo                               |                     |         | Customer N | ame: XA | CTUS TE                                | ST ACCOUN       | 1                                    |
| DEMARKS                                                                                                    |                          |                                                       |                                                                                             |                                           |                     |         |            |         |                                        |                 |                                      |
| REMARKS                                                                                                    |                          |                                                       |                                                                                             |                                           |                     |         |            |         |                                        |                 | Add Comments                         |
|                                                                                                    |                          |                                                       |                                                                                             |                                           |                     |         |            |         |                                        |                 |                                      |
| PARTICIPANT B                                                                                                    | ATCH REP                 | ORT                                                   |                                                                                             |                                           |                     |         |            |         |                                        |                 |                                      |
|                                                                                                    |                          | U.M.                                                  |                                                                                             |                                           |                     |         |            |         |                                        |                 |                                      |
|                                                                                                    |                          |                                                       | (Print Section)                                                                             |                                           |                     |         |            |         |                                        |                 | Ň                                    |
| ARTICIPAN                                                                                                    | Т ВАТСН                  | H REPORT                                              | (Print Section)                                                                             |                                           |                     |         |            |         |                                        |                 |                                      |
| ARTICIPAN                                                                                                    | T BATCH                  | H REPORT                                              | • (Print Section)                                                                           |                                           |                     |         |            |         |                                        |                 |                                      |
| ARTICIPAN                                                                                                    | T BATCH                  | H REPORT                                              | (Print Section)                                                                             |                                           |                     |         |            |         |                                        |                 |                                      |
| CARTICIPAN<br>ndings<br>Risk Indicator 1                                                                            | T BATCH                  | H REPORT                                              | (Print Section) STEPHANIE BROWN -                                                           | Hit for EPLS                              |                     |         |            |         | Cautior                                | 1               | Update                               |
| ARTICIPAN<br>ndings<br>Risk Indicator 1<br>Risk Indicator 2                                                         | Т ВАТСН                  | H REPORT                                              | (Print Section) STEPHANIE BROWN - LARRY SMITH - Hit fo                                      | Hit for EPLS<br>r EPLS                    | _                   |         | _          |         | Cautior                                | 1<br>1          | Update<br>Update                     |
| ARTICIPAN<br>ndings<br>Risk Indicator 1<br>Risk Indicator 2<br>Risk Indicator 3                                     | T BATCH                  | H REPORT<br>Medium<br>Medium<br>High                  | (Print Section) STEPHANIE BROWN - LARRY SMITH - Hit fo LARRY SMITH - Hit fo                 | Hit for EPLS<br>r EPLS<br>r FINANCIAL SAM | ICTIONS             |         |            |         | Cautior<br>Cautior<br>Cautior          | 1<br>1<br>1     | Update<br>Update<br>Update           |
| ARTICIPAN<br>ndings<br>Risk Indicator 1<br>Risk Indicator 2<br>Risk Indicator 3                                     | T BATCH                  | H REPORT<br>Medium<br>Medium<br>High                  | (Print Section) STEPHANIE BROWN - LARRY SMITH - Hit fo                                      | Hit for EPLS<br>r EPLS<br>r FINANCIAL SAM | ICTIONS             | _       |            |         | Cautior<br>Cautior<br>Cautior          | 1<br>1<br>1     | Update<br>Update<br>Update           |
| ARTICIPAN<br>ndings<br>Risk Indicator 1<br>Risk Indicator 2<br>Reference #                                          | Participant              | H REPORT<br>Medium<br>Medium<br>High                  | (Print Section) STEPHANIE BROWN - LARRY SMITH - Hit fo LARRY SMITH - Hit fo                 | Hit for EPLS<br>r EPLS<br>r FINANCIAL SAT | ICTIONS<br>EPLS/SAM | HUD/LDP | FHFA       | Sanct   | Cautior<br>Cautior<br>Cautior<br>tions | n o others      | Update<br>Update<br>Update<br>Custom |
| ARTICIPAN<br>ndings<br>Risk Indicator 1<br>Risk Indicator 2<br>Risk Indicator 3<br>Reference #<br>20242210_TestBank | Participant<br>STEPHANIE | H REPORT<br>Medium<br>Medium<br>High<br>Name<br>BROWN | (Print Section) STEPHANIE BROWN - LARRY SMITH - Hit fo LARRY SMITH - Hit fo Role Individual | Hit for EPLS<br>r EPLS<br>r FINANCIAL SAT | ICTIONS<br>EPLS/SAM | HUD/LDP | FHFA       | Sanct   | Cautior<br>Cautior<br>Cautior<br>tions | n n<br>n others | Update<br>Update<br>Update<br>Update |

8. This can also be requested from the applicant screen on the left-hand side.

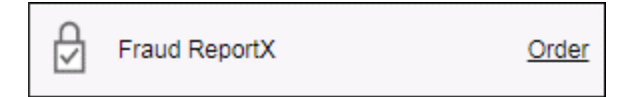

PLEASE LET US KNOW IF YOU HAVE ANY QUESTIONS OR CONCERNS AND WE WILL BE HAPPY TO HELP.